Utilisation de la base de données *Recherche juridique (*anciennement Azimut*)* 

## PRÉSENTATION

Ce document a pour but de vous guider la recherche documentaire dans la base de données *Recherche juridique.* 

Vous y trouverez la marche à suivre pour :

- Accéder à la base de données
- Trouver les documents suivants :
  - o <u>un article de doctrine ou un livre</u>
  - o <u>une décision</u>
- Obtenir d'aide

#### POUR ACCÉDER À LA BASE DE DONNÉES

- 1. Accès au site de la Bibliothèque : <u>http://www.bibl.ulaval.ca/.</u>
- 2. Sous « Explorer par discipline », sélectionner la discipline « Droit ».

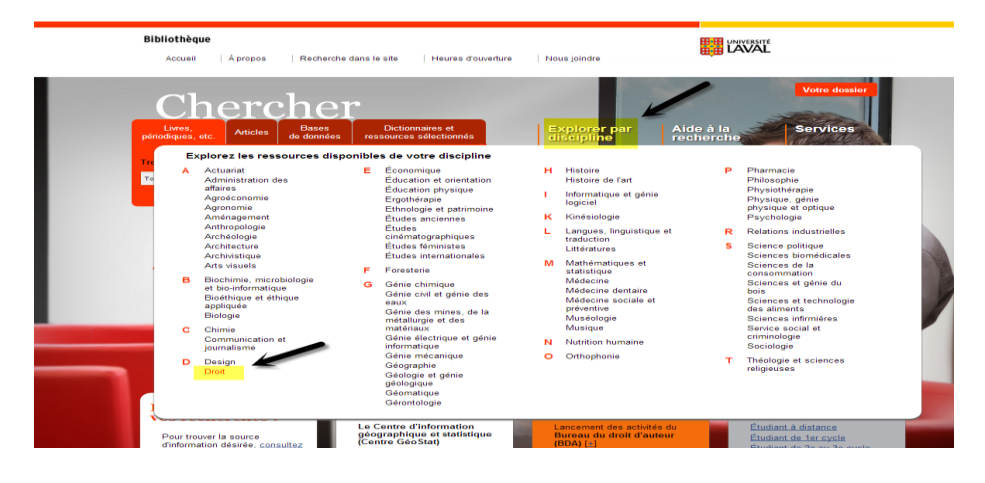

3. Dans la section droit, cliquer sur l'onglet « Articles de doctrine ».

| Chor                               | ohor                             |                                            |                            |                          | Votre do |
|------------------------------------|----------------------------------|--------------------------------------------|----------------------------|--------------------------|----------|
| Livres,<br>périodiques, etc. Artic | cles Bases<br>de données r       | Dictionnaires et<br>essources sélectionnés | Explorer par<br>discipline | Aide à la<br>recherche   | Service  |
| Trouver un livre, un pé            | riodique, une thèse, un<br>ìane∞ | DVD ?<br>Chercher                          |                            | ¢                        |          |
| _                                  |                                  |                                            |                            |                          |          |
|                                    |                                  |                                            |                            |                          | 11       |
| Droit                              |                                  |                                            |                            |                          |          |
|                                    |                                  | 1                                          | 1 deletation               | had a second as a second | Moundles |

- 4. Dans l'onglet «Articles de doctrine», cliquer sur « Droit québécois » et cliquer sur « Recherche juridique» pour accéder à la base de données. Pour obtenir les <u>codes d'accès<sup>1</sup></u>.
- 5. Inscrire vos codes d'accès dans la zone « Services aux étudiants et professeurs », puis cliquer sur «Accéder» pour ouvrir une session (avec code d'accès de la Faculté seulement).

| A propos de SOQUIJ                                            | A signaler            | A l'agenda                                           | Catalogue                                   | Ressources pour tous                                               | Blogue                                                |
|---------------------------------------------------------------|-----------------------|------------------------------------------------------|---------------------------------------------|--------------------------------------------------------------------|-------------------------------------------------------|
| SERVICES<br>AUX CITOYENS                                      | Accu                  | eil   Services aux ét<br><b>FVİCES AUX</b>           | udiants et professe<br><b>étudiants</b>     | et professeurs                                                     |                                                       |
| SERVICES AUX<br>Professionnels                                | Vou:<br>SOC<br>Utilis | s avez droit au mei<br>QUIJ.<br>sez, sans frais, les | illeur de la recherc<br>banques de donn     | he avec le Programme d'accès<br>ées de SOQUIJ. Vous découvrire:    | gratuit de<br>z une source                            |
| SERVICES AUX ÉTUDIAN<br>et professeurs                        | TS d'inf              | ormation juridique i<br>tudiants en dr               | unique, complète e                          | et fiable pour effectuer vos recherc                               | hes.                                                  |
| Étudiants en droit<br>Professeurs en droit<br>Autres facultés | > SO rev              | DQUIJ vous invite á<br>cherches et ainsi c           | i utiliser ses banqu<br>compléter judicieus | ues de données pour effectuer vos<br>ement votre formation.        | 2014-08-19<br>Le Juritour, on<br>2014-07-16           |
| Informations techniques                                       | >                     |                                                      |                                             | En savoir plus 🕽                                                   | Pour gagner, o<br>la magie. Il y a<br>faut participer |
| Commencez vos recherche                                       | s P                   | rofesseurs en                                        | droit                                       |                                                                    | Nouveautés                                            |
| ula Efface                                                    | ET Qu<br>de           | ue ce soit en prévis<br>votre enseigneme             | sion d'une prochair<br>nt, consultez sans   | ne publication ou dans le contexte<br>frais les banques de données | 2014-06-09<br>L'actualité juri<br>appareil mobi       |

6. Cliquer sur le bouton «Recherche juridique» pour accéder à l'ensemble des sources de droit.

| Recherche juridique (Bêta) 👻 | Plumitifs - Collections - Express                                                                                                    |
|------------------------------|----------------------------------------------------------------------------------------------------|
|                              |                                                                                                    |
|                              | Bienvenue dans le Portail SOQUIJ<br>Le portail, c'est la porte d'entrée vers toute l'intelligence juridique de SOQUI<br>Pour débuter, veuillez sélectionner le service qui deviendra votre page<br>d'accueil. |
|                              | Recherche juridique X ? Soumettre                                                                                                    |
|                              | Aucun choix de service par défaut                                                                                                    |
|                              | Recherche juridique                                                                                                    |
|                              | Plumitifs                                                                                                    |
|                              | Collections                                                                                                    |
|                              | Express                                                                                                    |
|                              | Page d'accueil de Recherche juridique                                                                                                    |

<sup>&</sup>lt;sup>1</sup> Veuillez prendre note que seuls les étudiants inscrits à la Faculté de droit (BAC, maîtrise et doctorat) et le corps professoral peuvent se doter de ces codes. Pour les autres membres de la communauté universitaire, vous devez utiliser l'accès à partir du catalogue Ariane 2.0 : http://ariane.ulaval.ca/cgi-bin/recherche.cgi?qu=a1586371

#### POUR TROUVER DES ARTICLES DE DOCTRINE OU UN LIVRE

#### Recherche par référence

- 1. Cliquer l'onglet « Doctrine ».
- 2. Cliquer sur l'encadrer « Consulter par référence» et inscrire le numéro de référence commençant par « AZ... ».
- 3. Cliquer sur « Consulter \$ »pour lancer la recherche.

| Commentaires 🐱                         |               |                  | Most                | sage 🛏 🛛 Signets 🗖  | Bureau Gestic | n des accès Relevé | ð Vidéos <del>v</del> | Aide Quitter @ |
|----------------------------------------|---------------|------------------|---------------------|---------------------|---------------|--------------------|-----------------------|----------------|
| *SOQUIJ   Intelligen                   | ice juridique |                  |                     |                     |               |                    |                       |                |
| Recherche juridique (Béta) 👻           | Plumitifs 🚽   | Collections      | - Express           |                     |               |                    |                       |                |
|                                        |               |                  |                     |                     |               |                    |                       |                |
| Consulter par référence 🚽              | Recherch      | es antérieures 🕨 | Nom de la recherche | ; sans nom 🖋        |               |                    |                       |                |
|                                        | ×             |                  |                     |                     |               |                    |                       |                |
| Référence                              | Cherche       | erdans I         | Mots clės           |                     |               |                    |                       |                |
| Année                                  | - Tous ler    | s champs 🔹       | Exemple : "droit à  | l'assistance d'un a | avocat"       |                    |                       | 7 Q            |
| Numéro                                 | -             |                  |                     |                     |               |                    |                       |                |
| ou AZ- 40017070                        | -             |                  |                     |                     |               |                    |                       |                |
| 也 Inbuna                               | 32            |                  |                     |                     |               |                    |                       |                |
| Tribunai     Cours d     des terr      | 31            |                  |                     |                     |               |                    |                       |                |
|                                        |               |                  |                     |                     |               |                    |                       |                |
| * Plan d                               | 8             |                  |                     |                     |               |                    |                       |                |
| I ACCÈS                                | 69            |                  |                     |                     |               |                    |                       |                |
|                                        | B4 170        |                  |                     |                     |               |                    |                       |                |
| I ASSURANCE                            | 9 327         |                  |                     |                     |               |                    |                       |                |
| BANQUES ET INSTITUTIONS<br>FINANCIÈRES | 1 003         |                  |                     |                     |               |                    |                       |                |
| Afficher plus d'èl                     | léments >     |                  |                     |                     |               |                    |                       |                |
| Date de la décision                    | ŝ             |                  |                     |                     |               |                    |                       |                |
| E D.4 2014 2015                        | 121 860       |                  |                     |                     |               |                    |                       |                |

4. Lors de la recherche par référence, vous accédez directement à une fiche de doctrine qui vous donne toutes les informations bibliographiques.

Pour obtenir la version électronique du document, cliquer sur le lien « Télécharger le texte intégral » en haut à droite de la fiche de doctrine. Si le texte intégral n'est pas disponible, consulter les **Trucs et astuces de recherche** ci-dessous.

| Consulter par référence 👻                                                 | Roy, Alain. «Affaire <i>Éric</i> c. <i>Lola</i> une fin aux allures de commencement», (2013) 1           |  |  |  |  |  |  |  |
|---------------------------------------------------------------------------|----------------------------------------------------------------------------------------------------|--|--|--|--|--|--|--|
| Documents consultés (1)                                                   | <i>C.P. du N.</i> 259-308 因                                                                              |  |  |  |  |  |  |  |
| Jurisprudence Législation Doctrine                                        | 🖌 Retour 🔰 Repérer dans la page 👻 Télécharger le texte intégral                                          |  |  |  |  |  |  |  |
| 1                                                                         | Résumé Texte intégral                                                                                    |  |  |  |  |  |  |  |
| 2013 月                                                                    | Imprimer 😝 Télécharger le résumé ;                                                                       |  |  |  |  |  |  |  |
|                                                                           | Auteur                                                                                                   |  |  |  |  |  |  |  |
| Roy, Alain<br>«Affaire <i>Éric</i> .c. <i>Lola</i> une fin aux allures de | Roy, Alain                                                                                               |  |  |  |  |  |  |  |
| commencement»                                                             | Titre                                                                                                    |  |  |  |  |  |  |  |
| FAMILLE — obligation alimentaire                                          | «Affaire Éric c. Lola une fin aux allures de commencement»                                               |  |  |  |  |  |  |  |
| FAMILLE — union de fait                                                   | Références                                                                                               |  |  |  |  |  |  |  |
|                                                                           | AZ-40017070                                                                                              |  |  |  |  |  |  |  |
|                                                                           | (2013) 1 <i>C.P. du N.</i> 259-308                                                                       |  |  |  |  |  |  |  |
|                                                                           | Type de publication                                                                                      |  |  |  |  |  |  |  |
|                                                                           | Revues professionnelles                                                                                  |  |  |  |  |  |  |  |
|                                                                           | Indexation                                                                                               |  |  |  |  |  |  |  |
|                                                                           | FAMILLE — obligation alimentaire                                                                         |  |  |  |  |  |  |  |
|                                                                           | FAMILLE — union de fait                                                                                  |  |  |  |  |  |  |  |
|                                                                           | DROITS ET LIBERTÉS — droit à l'égalité — actes discriminatoires — divers                                 |  |  |  |  |  |  |  |
|                                                                           | DROITS ET LIBERTES — droit à l'égalité — motifs de discrimination — état civil (et situation de famille) |  |  |  |  |  |  |  |
|                                                                           | DROITS ET LIBERTES — droits et libertes fondamentaux — limites à l'exercice des droits et libertes       |  |  |  |  |  |  |  |

# Trucs et astuces de recherche

Si le texte intégral n'est pas disponible, vous devez vous référer à la zone « Références » pour connaître la source de l'article publié.

- 1. Vérifier l'abréviation dans la section Droit > <u>Abréviations</u>. Cela vous permet d'obtenir la cote ou le lien vers la version électronique du périodique.
- 2. Si le lien vers la version électronique n'est pas disponible dans la liste des abréviations, chercher le périodique dans Ariane 2.0, en inscrivant le titre dans la zone « Titre de périodiques».

# Recherche par mots clés (sujets)

- 1. Cliquer l'onglet « Doctrine ».
- Sélectionner le champ de recherche « indexation » et inscrire les sujets dans l'écran de recherche «Mots clés». Lancer la recherche à l'aide de cet icône pour obtenir les résultats de recherche.

| Commentaires 😾                                                                         |                 |          |                             | Message ⊨                                                     | Signets 💻                         | Bureau                     | Gestion des accès                                    | Relevé | Vidéos 🕶 | Aide | Quitter 🕒 |
|----------------------------------------------------------------------------------------|-----------------|----------|-----------------------------|---------------------------------------------------------------|-----------------------------------|----------------------------|------------------------------------------------------|--------|----------|------|-----------|
| SOQUIJ                                                                                 | nce jurid       | ique     |                             |                                                               |                                   |                            |                                                      |        |          |      |           |
| Recherche juridique (Bēta) 👻                                                           | Plumit          | ifs 🚽    | Collections                 | - Express                                                     |                                   |                            |                                                      |        |          |      |           |
| Consulter par référence 👻                                                              | ine             | Recherch | hes antérieures▶<br>er dans | Nom de la recherche : sans<br>Mots clés                       | nom 🖋                             |                            |                                                      |        |          |      |           |
| Sources                                                                                |                 | Indexat  | ion                         | abus de droit                                                 |                                   |                            |                                                      |        |          | ?    | Q         |
| Doctrine                                                                               | 28 205          |          |                             | BIENS ET PROPRIÉTÉ - abu                                      | us de droit                       |                            |                                                      |        | 9        | *    |           |
| <ul> <li>Fiches avec textes intégraux</li> <li>Fiches sans textes intégraux</li> </ul> | 7 843<br>20 362 |          |                             | TRAVAIL — contrat de travail<br>réparation du préjudice — abi | — congédiemen<br>us de droit, dom | t (recours e<br>mages exer | n vertu du code civil) —<br>mplaires et préjudice mo | ral    | 4        |      |           |
| * Plan de classification                                                               | MULTI 🕑         |          |                             |                                                               |                                   |                            |                                                      |        |          |      |           |
| ■ ACCÈS À L'INFORMATION                                                                | 371             |          |                             |                                                               |                                   |                            |                                                      |        |          |      |           |
| ADMINISTRATIF (DROIT)                                                                  | 527             |          |                             |                                                               |                                   |                            |                                                      |        |          |      |           |
| AGRICULTURE                                                                            | 88              |          |                             |                                                               |                                   |                            |                                                      |        |          |      |           |
| ASSURANCE                                                                              | 654             |          |                             |                                                               |                                   |                            |                                                      |        |          |      |           |
| BANQUES ET INSTITUTIONS<br>FINANCIÈRES                                                 | 105             |          |                             |                                                               |                                   |                            |                                                      |        |          | -    |           |
| Afficher plus d'                                                                       | éléments >      |          |                             |                                                               |                                   |                            |                                                      |        |          |      |           |
| Types de publication                                                                   |                 |          |                             |                                                               |                                   |                            |                                                      |        |          |      |           |
| Commentaires                                                                           | 135             |          |                             |                                                               |                                   |                            |                                                      |        |          |      |           |
| Cours de formation                                                                     | 3 526           |          |                             |                                                               |                                   |                            |                                                      |        |          |      |           |
|                                                                                        |                 |          |                             |                                                               |                                   |                            |                                                      |        |          |      |           |

## Trucs et astuces de recherche

Les mots clés proposés sous la boîte de recherche sont des sujets normalisés disponible dans le plan de classification. Il est possible d'obtenir le plan de classification complet en cliquant sur le bouton

- 3. À l'aide des liens à gauche des résultats (facettes), il vous est possible de raffiner par:
  - Sources (avec ou sans textes intégraux)
  - Plan de classification (mots clés)
  - Types de publication
  - Année

Par ailleurs, il vous est également possible de :

- Rechercher des documents à l'aide de critères prédéfinis (titre, auteur, publication, etc.)
- Combiner plusieurs champs de recherche prédéfinis pour obtenir des résultats plus précis (ET, OU et SAUF)
- Limiter les résultats de recherche à une période précise, par exemple, entre 2010 et 2015.

4. Sélectionner les articles pertinents à l'aide de la case à cocher et cliquer sur le bouton «Consulter » pour afficher les fiches de doctrines.

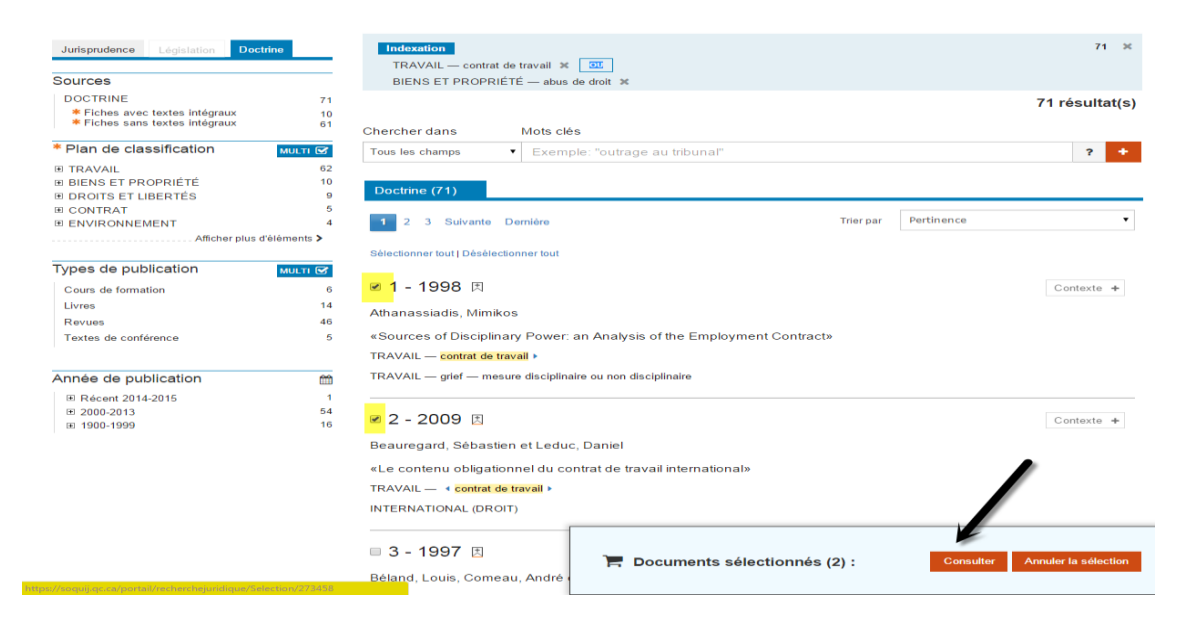

5. L'onglet « Résumé » présente la fiche du résumé de la décision. Pour obtenir la version électronique du document, cliquer sur le lien « Télécharger le texte intégral » en haut à droite de la fiche de doctrine et choisir le format d'affichage. Si le texte intégral n'est pas disponible, consulter les **Trucs et astuces de recherche** ci-dessous.

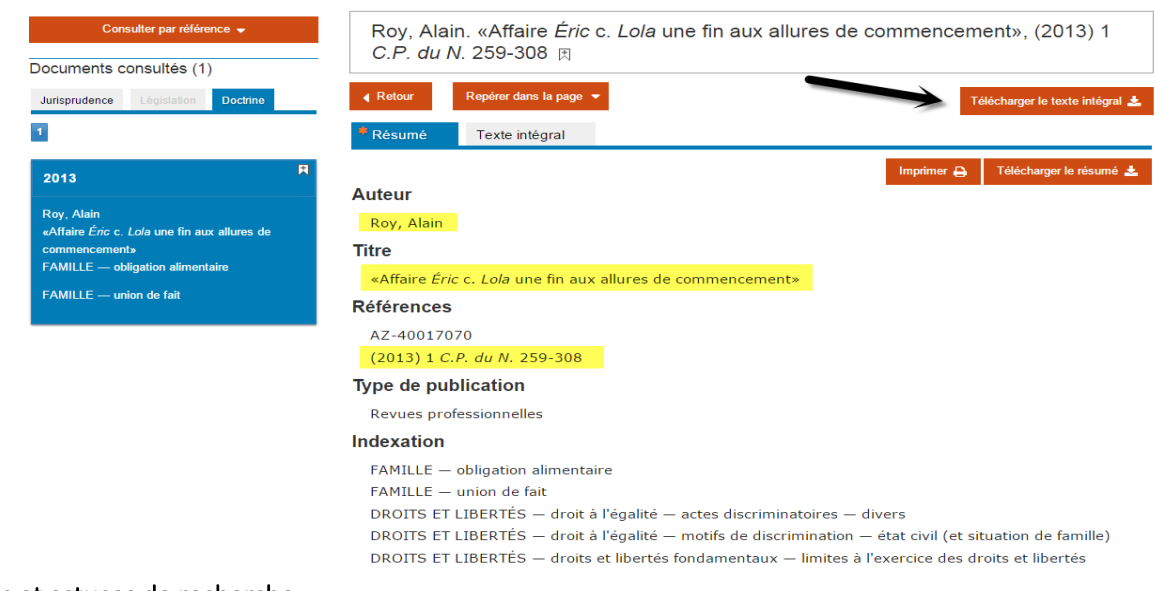

# Trucs et astuces de recherche

Si le texte intégral n'est pas disponible, vous devez vous référer à la zone « Références » pour connaître la source de l'article publié.

- 1. Vérifiez l'abréviation dans la section Droit > <u>Abréviations</u>. Cela vous permet d'obtenir la cote ou le lien vers la version électronique du périodique.
- 2. Si le lien vers la version électronique n'est pas disponible dans la liste des abréviations, chercher le périodique dans Ariane 2.0, en inscrivant le titre dans la zone « Titre de périodiques».

## POUR OBTENIR UN RÉSUMÉ DE DÉCISION

#### Recherche par référence

- 1. Cliquer l'onglet « Jurisprudence ».
- Cliquer sur l'encadrer « Consulter par référence» et inscrire le numéro de référence commençant par « AZ... ». Vous pouvez également repérer une décision à l'aide de sa référence de publication. Pour ce faire, vous vous devez sélectionner le sigle de la référence, l'année de publication ainsi que la page dans les menus déroulants.
- 3. Cliquer sur « Consulter \$ »pour lancer la recherche.

| Comment                  | aires 🔀                                        |          |         |                   |                               | Message 📕        | Signets 🗖    | Bureau  | Gestion de |
|--------------------------|------------------------------------------------|----------|---------|-------------------|-------------------------------|------------------|--------------|---------|------------|
| *\$00                    | <b>)                                      </b> | ce jurio | lique   |                   |                               |                  |              |         |            |
| Recherc                  | he juridique (Bêta) 👻                          | Plumi    | tifs 👻  | Collections       | s <del>-</del> Ex             | press            |              |         |            |
|                          | Consulter par référence 👻                      | ×        | Recherc | nes antérieures 🕨 | Nom de la rec                 | cherche: sans n  | om 🖋         |         |            |
| Référen                  | ice                                            | -        | Cherch  | erdans            | Mots clés                     |                  |              |         |            |
| Année                    |                                                | -        | Tous le | s champs          | <ul> <li>Exemple :</li> </ul> | "droit à l'assis | tance d'un a | avocat" |            |
| Numéro                   |                                                | -        |         |                   |                               |                  |              |         |            |
| ou AZ-                   | 89111114                                       | -        |         |                   |                               |                  |              |         |            |
| ⊞ Tribunai<br>⊞ Tribunai |                                                | 32<br>49 |         |                   |                               |                  |              |         |            |

4. L'onglet « Résumé » présente la fiche du résumé de la décision. Pour obtenir la version électronique du document, cliquer sur le lien « Télécharger le texte intégral » en haut à droite de la fiche de doctrine et choisir le format d'affichage (PDF, PDF image, WordPerfect). Si le texte intégral n'est pas disponible, consulter les **Trucs et astuces de recherche** ci-dessous.

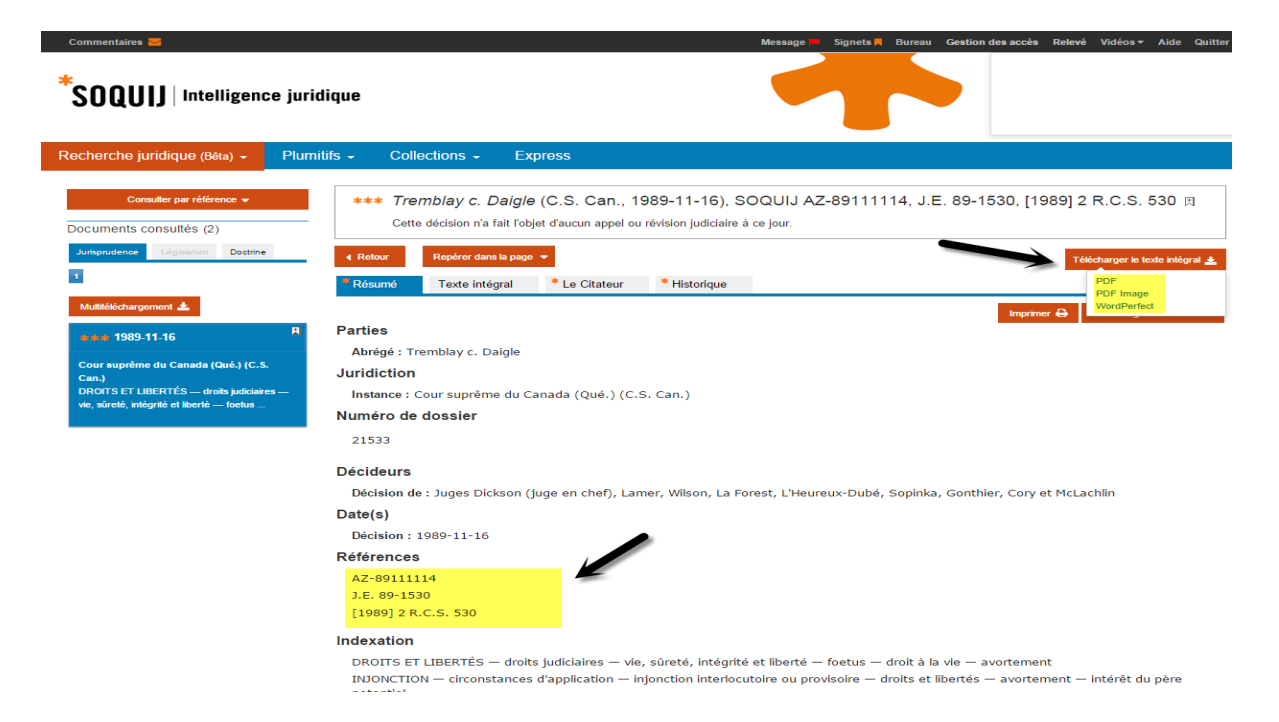

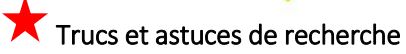

Si le texte intégral n'est pas disponible, vous devez vous référer à la zone « Références » pour connaître la source de la décision.

- 1. Vérifiez l'abréviation dans la section Droit > <u>Abréviations</u>. Cela vous permet d'obtenir la cote ou le lien vers la version électronique de votre recueil.
- 2. Si le lien vers la version électronique n'est pas disponible dans la liste des abréviations, chercher le recueil dans Ariane 2.0, en inscrivant le titre dans la zone « Titre de périodiques».

## Recherche par mots clés (sujets)

- 1. Cliquer l'onglet « Jurisprudence ».
- 2. Sélectionner le champ de recherche « indexation » et inscrire les sujets dans l'écran de recherche «Mots clés». Lancer la recherche à l'aide de cet icône pour obtenir les résultats de recherche.

## Trucs et astuces de recherche

Les mots clés proposés sous la boîte de recherche sont des sujets normalisés disponible dans le plan de classification. Il est possible d'obtenir le plan de classification complet en cliquant sur le bouton

| SOQUIJ   Intelligen                                      | ice juri  | lique                        |                         | Message := Signets R                                  | Bureau Gestion des accès Relevé | Vidéos <del>v</del> Aide ( |
|----------------------------------------------------------|-----------|------------------------------|-------------------------|-------------------------------------------------------|---------------------------------|----------------------------|
| echerche juridique (Bêta) 👻                              | Plum      | itifs <del>-</del> Collectio | ons - Express           |                                                       |                                 |                            |
| Consulter par référence                                  | ie.       | Recherches antérieures       | Nom de la recherche : S | ins nom 🌶                                             |                                 |                            |
| Sources                                                  |           | Indexation                   | Vice caché              |                                                       |                                 | ?                          |
| Jurisprudence                                            | 1 307 814 |                              | VENTE - obligations du  | vendeur — garantie de gualité — vice gaghé — immeuble |                                 | 7 491 ^ 0                  |
| * Sélection SOQUIJ                                       | 353 452   |                              | vertre — obigations do  |                                                       |                                 |                            |
| Autres décisions                                         | 954 362   |                              | VENTE - obligations du  | vendeur — garantie de quaite — vice cache — meuble    |                                 | 0.043                      |
| uridictions                                              | MUT R     |                              | VENTE — obligations du  | vendeur — garantie de qualité — vice caché            |                                 | 58                         |
| Taburan Indiaisian                                       | 510 922   |                              |                         |                                                       |                                 |                            |
| Tribunaux spécialisés et organismes                      | 704 549   |                              |                         |                                                       |                                 |                            |
| Cours d'appel des autres provinces et<br>des territoires | 23 431    |                              |                         |                                                       |                                 |                            |
| Plan de classification                                   | мыл 🐼     |                              |                         |                                                       |                                 | Ŧ                          |
| ACCÈS À L'INFORMATION                                    | 9 369     |                              |                         |                                                       |                                 |                            |
| ADMINISTRATIF (DROIT)                                    | 51 052    |                              |                         |                                                       |                                 |                            |
| AGRICULTURE                                              | 84 170    |                              |                         |                                                       |                                 |                            |
| ASSURANCE                                                | 9 327     |                              |                         |                                                       |                                 |                            |
| BANQUES ET INSTITUTIONS<br>FINANCIÈRES                   | 1 003     |                              |                         |                                                       |                                 |                            |
| Afficher plus d'él                                       | éments >  |                              |                         |                                                       |                                 |                            |
| ate de la décision                                       | m         |                              |                         |                                                       |                                 |                            |
| Récent 2014-2015                                         | 121 059   |                              |                         |                                                       |                                 |                            |
| 11000III 2017-2010                                       |           |                              |                         |                                                       |                                 |                            |

- 3. À l'aide des liens à gauche des résultats (facettes), il vous est possible de raffiner par:
  - a. Sources (avec ou sans textes intégraux)
  - b. Juridictions
  - c. Plan de classification (mots clés)
  - d. Date de la décision

Par ailleurs, il vous est possible également de :

- Rechercher des décisions à l'aide de critères prédéfinis (Nom des parties, décideurs, référence, législation et jurisprudence citée, etc.)
- Combiner plusieurs champs de recherche
- Utiliser les écrans de recherche prédéfinis pour obtenir des résultats plus précis en ramenant avec des recherches antérieures.
- Limiter les résultats de recherche à une période précise, par exemple, entre 2010 et 2015.

Consulter le module d'aide

| Commentaires                                                                 | ce juric                  | lique                    |                                          |             | Message 🍽 | Signets 🗖 | Bureau | Gestion des accè | s Relevé | Vidéos <del>▼</del> | Aide Quit | ter 🕩 |
|------------------------------------------------------------------------------|---------------------------|--------------------------|------------------------------------------|-------------|-----------|-----------|--------|------------------|----------|---------------------|-----------|-------|
| Recherche juridique (Bêta) 👻                                                 | Plumi                     | tifs - Collection        | s - Express                              |             |           |           |        |                  |          |                     |           |       |
| Consulter par rétérence 👻                                                    |                           | Recherches antérieures > | Nom de la recherche : sa<br>Mots clés    | ans nom 🖋   |           |           |        |                  |          |                     |           |       |
| Sources                                                                      |                           | Tous les champs          | <ul> <li>Exemple: "outrage at</li> </ul> | u tribunal" |           |           |        |                  |          |                     | ?         |       |
| Doctrine<br>* Fiches avec textes intégraux<br>* Fiches sans textes intégraux | 28 205<br>7 843<br>20 362 |                          |                                          |             |           |           |        |                  |          |                     | ٩         |       |
| * Plan de classification                                                     | MULTI 🕅                   |                          |                                          |             |           |           |        |                  |          |                     |           |       |
| ■ ACCÈS À L'INFORMATION                                                      | 371                       |                          |                                          |             |           |           |        |                  |          |                     |           |       |
| ADMINISTRATIF (DROIT)                                                        | 527                       |                          |                                          |             |           |           |        |                  |          |                     |           |       |
| AGRICULTURE                                                                  | 88                        |                          |                                          |             |           |           |        |                  |          |                     |           |       |
| ■ ASSURANCE                                                                  | 654                       |                          |                                          |             |           |           |        |                  |          |                     |           |       |
| BANQUES ET INSTITUTIONS<br>FINANCIÈRES                                       | 105                       |                          |                                          |             |           |           |        |                  |          |                     |           |       |
| Afficher plus d'élé                                                          | ments 🕽                   |                          |                                          |             |           |           |        |                  |          |                     |           |       |
| Types de publication                                                         | мисті 🗹                   |                          |                                          |             |           |           |        |                  |          |                     |           |       |
| Commentaires                                                                 | 135                       |                          |                                          |             |           |           |        |                  |          |                     |           |       |

Vous y obtiendrez de l'aide pour :

- La portée et la collection (décisions et doctrine)
- La navigation sur la base de données *Recherche juridique*
- L'utilisation des écrans de recherche
- L'utilisation des opérateurs de recherche et les règles d'écriture
- La compréhension de la liste des résultats

Pour toutes questions sur l'utilisation de la base de données, n'hésitez pas à contacter vos personnesressources : <u>info-droit@bibl.ulaval.ca</u>.